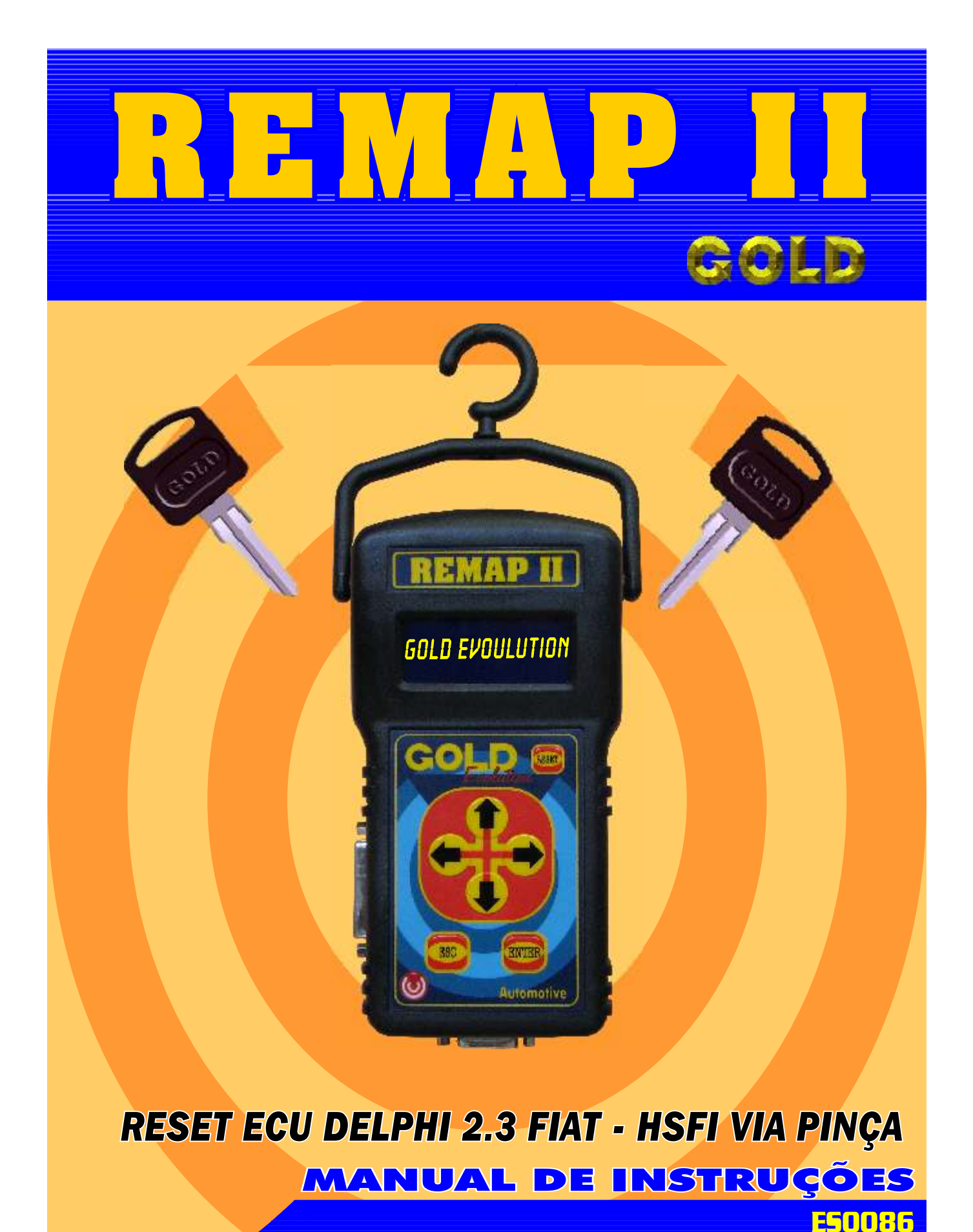

WWW.GHAVESGOLD.COM.BR

Carga 051

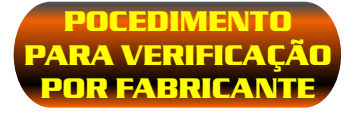

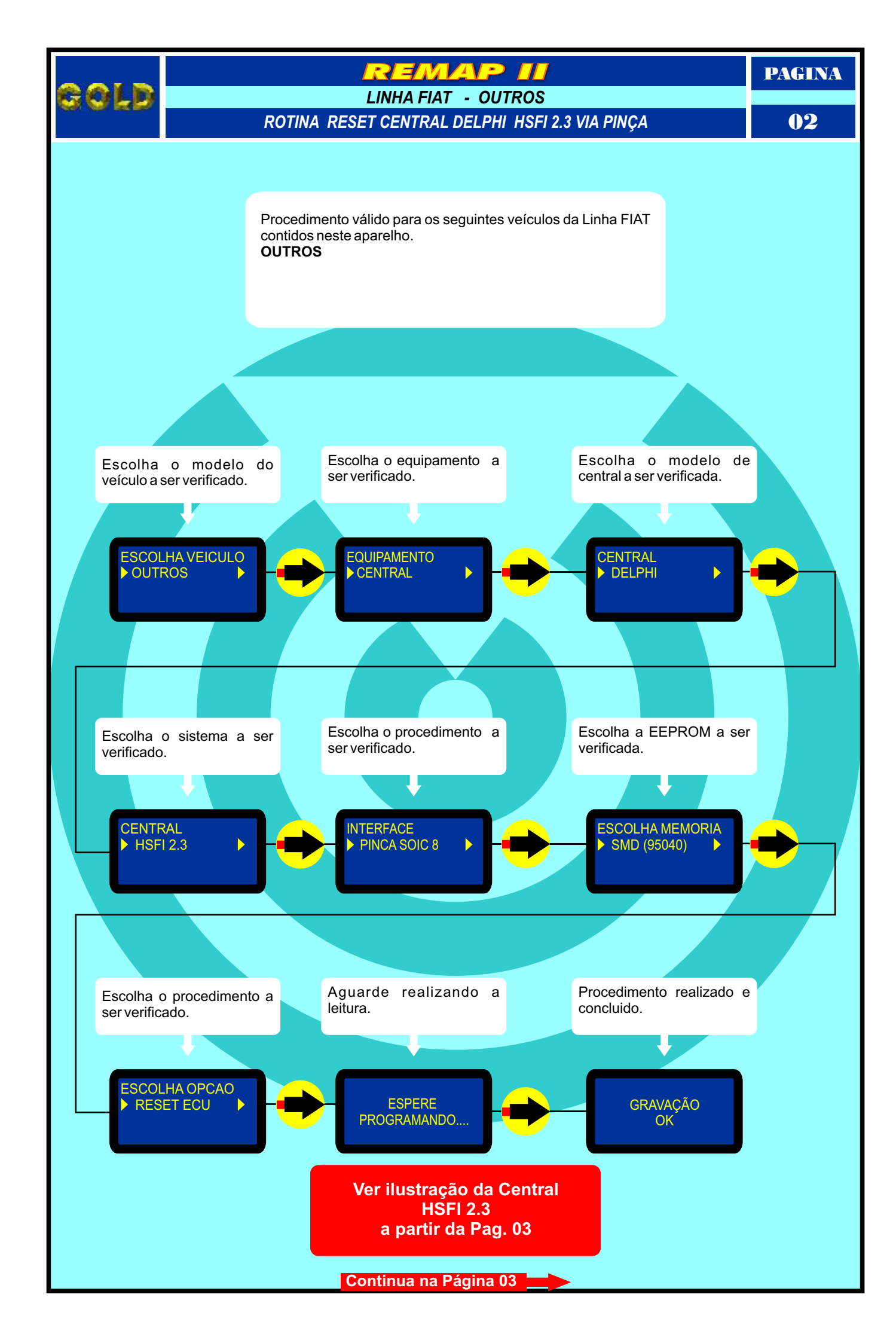

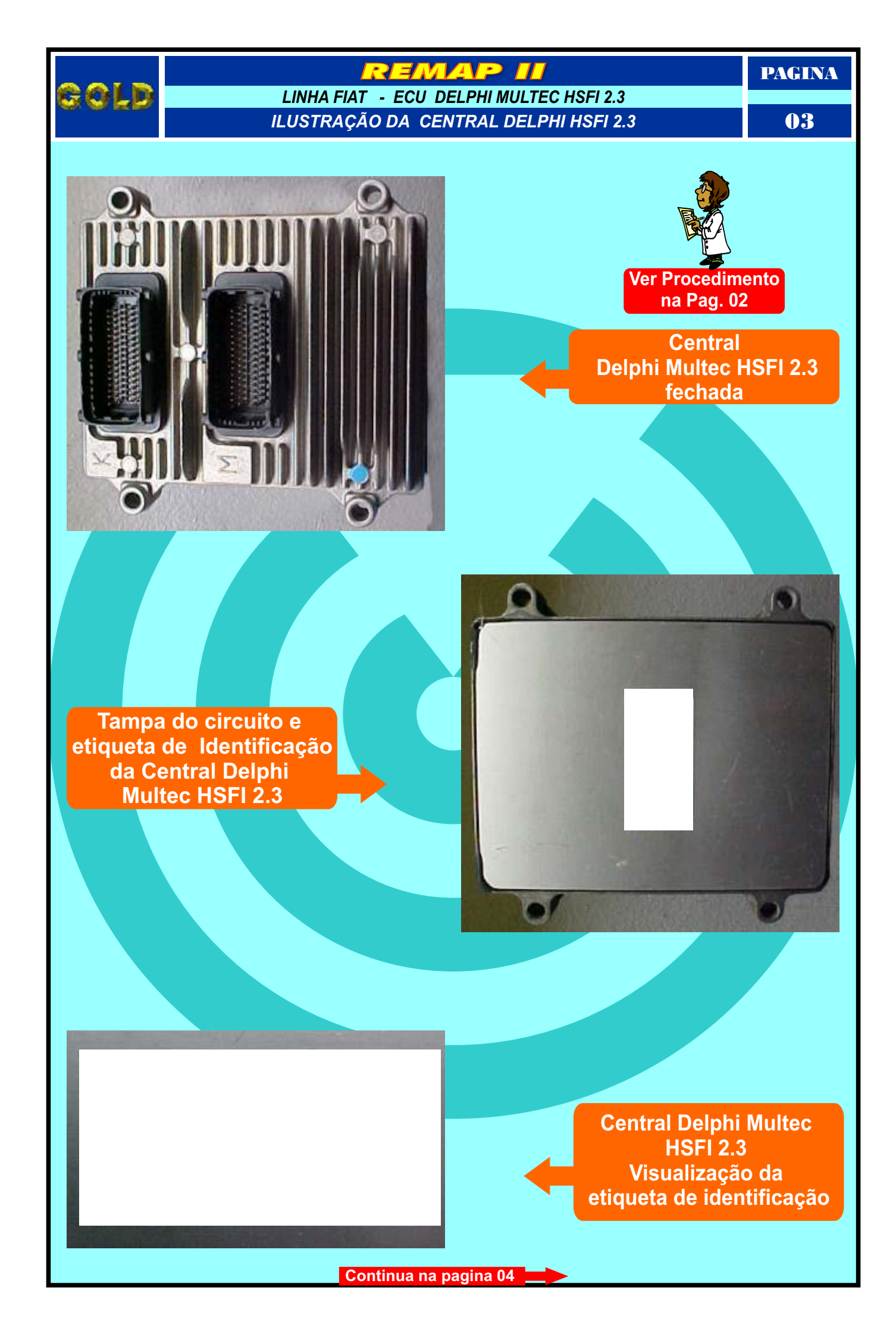

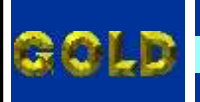

## REMAP II

### LINHA FIAT - ECU DELPHI MULTEC HSFI 2.3

ILUSTRAÇÃO DO PROCEDIMENTO PARA LER SENHA DO IMOBILIZADOR VIA PINÇA SOIC 8 SEM PRECISAR REMOVER A MEMÓRIA DO CIRCUITO

04

PAGINA

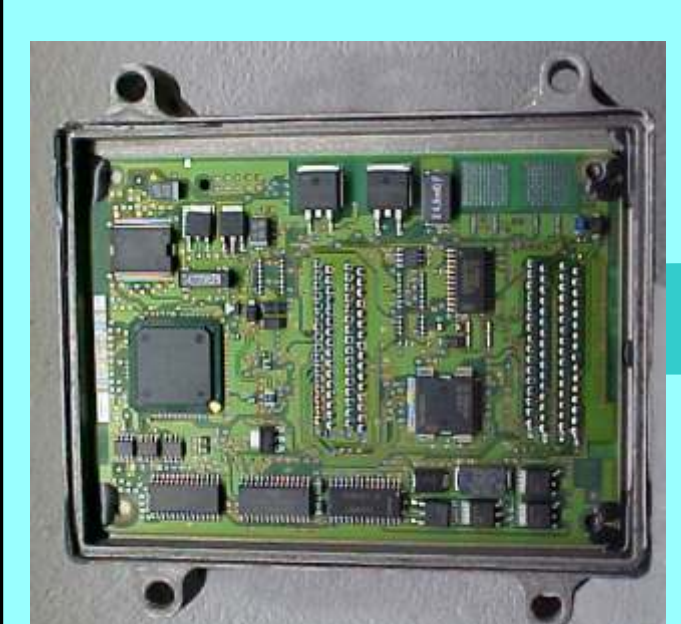

#### IMPORTANTE

Este procedimento é usado para Reset da central caso não seja necessário remover a memória da placa do circuito.

## Central Delphi Multec HSFI 2.3 Visualizando o circuito

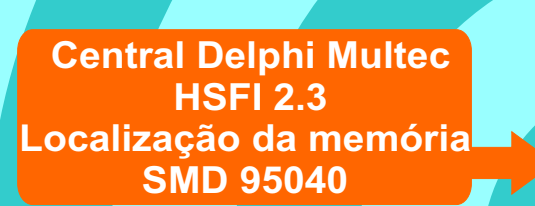

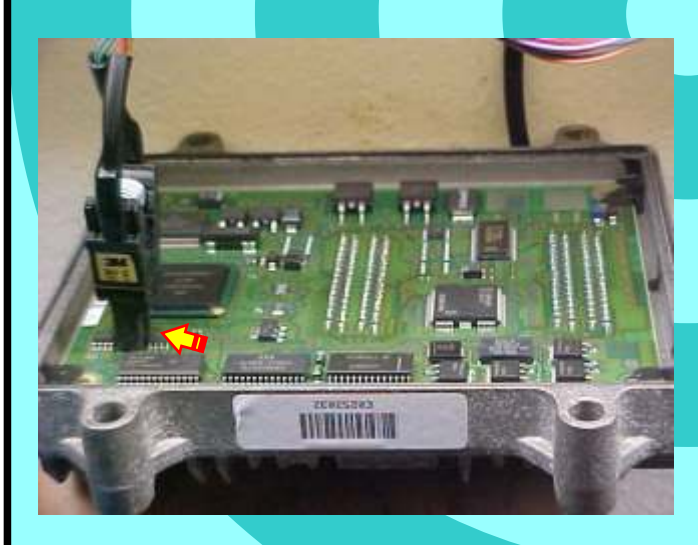

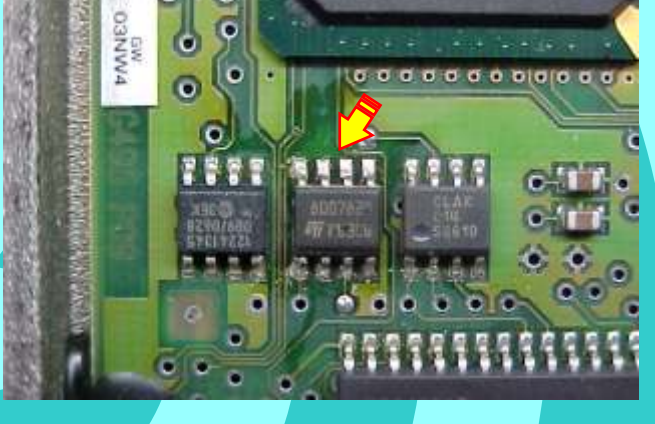

Central Delphi Multec HSFI 2.3. Aplicando a pinça soc 8 para Reset da Central

Central Delphi Multec HSFI 2.3 visualização mais ampliada da aplicação da pinça Soic 8 para o Reset da Central

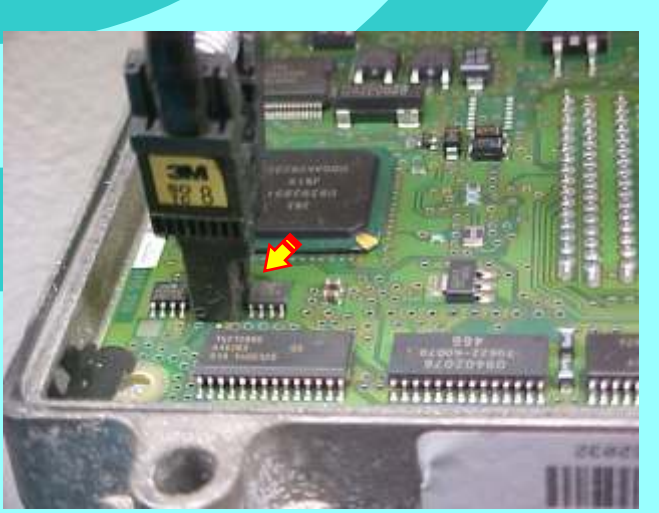

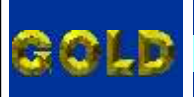

## REMAP II

LINHA FIAT - ECU DELPHI MULTEC HSFI 2.3

ILUSTRAÇÃO DO PROCEDIMENTO PARA LER SENHA DO IMOBILIZADOR VIA PINÇA SOIC 8 REMOVENDO A MEMÓRIA DO CIRCUITO

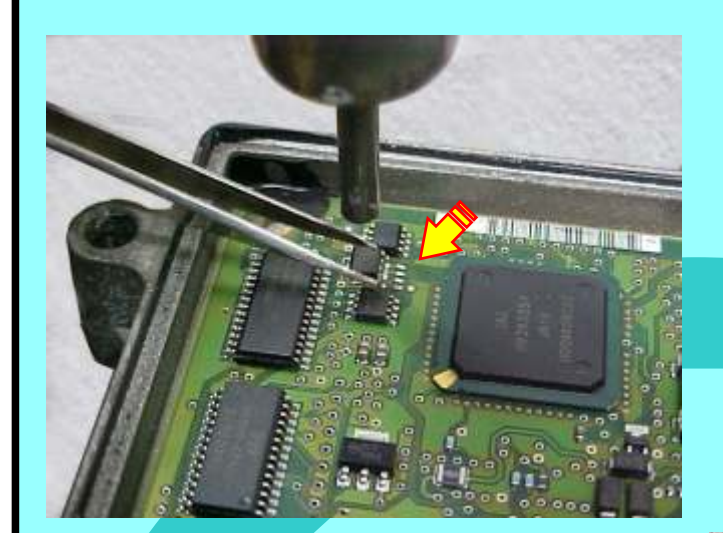

#### IMPORTANTE

Este procedimento é usado para o Reset da Central removendo a memória da placa do circuito.

Isto se aplica em razão de que em algumas centrais não se consegue fazer a leitura da senha com a memória no circuito.

### Central Delphi Multec HSFI 2.3 Usando uma pinça e aquecedor, remova a memória com cuidado.

Central Delphi Multec HSFI 2.3 visualização do circuito sem a memória que foi removida para aplicação da pinça e leitura da senha

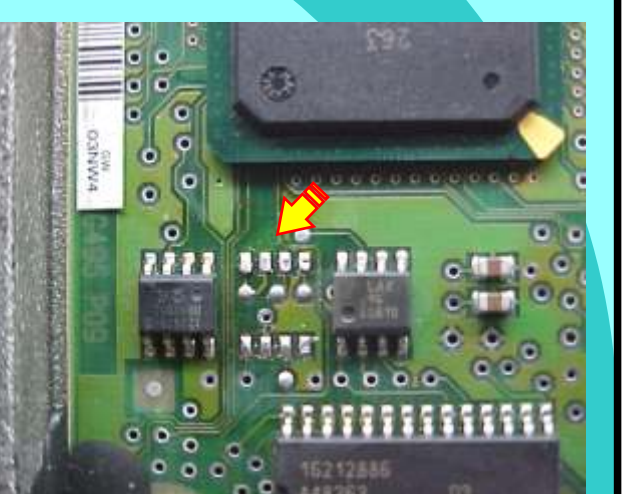

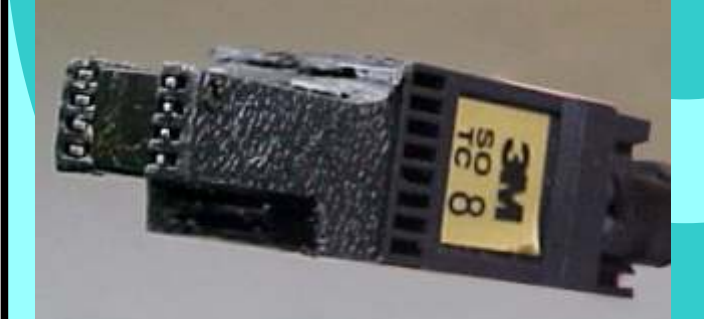

Central Delphi Multec HSFI 2.3 Aplicando a pinça soc 8 na memoria removida para o Reset da Central

Central Delphi Multec HSFI 2.3 visualização mais ampliada da aplicação da pinça Soic 8 na memória removida para o Reset da Central

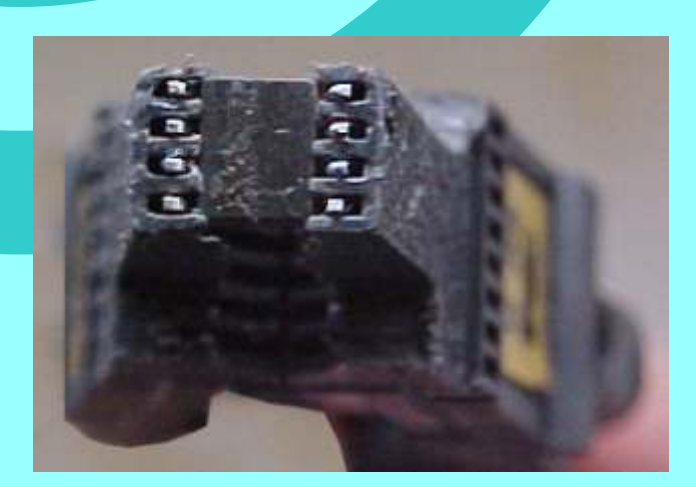

Continua na pagina 06

05

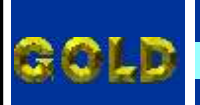

## REMAP II

#### LINHA FIAT - ECU DELPHI MULTEC HSFI 2.3

ILUSTRAÇÃO DO PROCEDIMENTO PARA COLOCAR A MEMORIA NO CIRCUITO NOVAMENTE APÓS A LEITURA DA SENHA

06

PAGINA

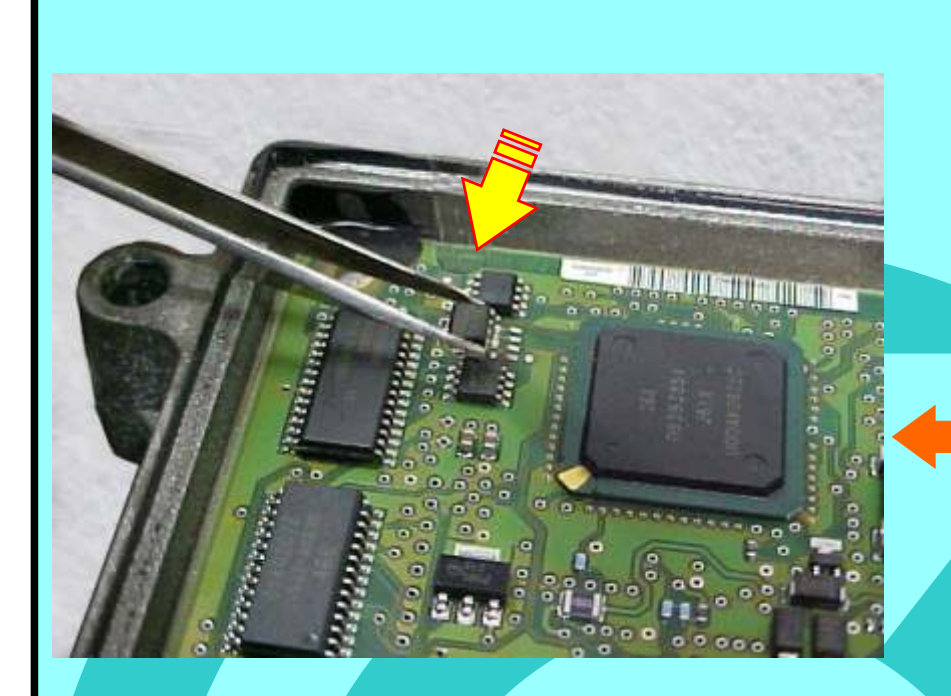

Depois que efetuar o Reset da Central, use uma pinça para recolocar a memória no circuito novamente. Muito cuidado para não danificar os pinos.

Muita atenção para não soldar a memória com a posição invertida, para não danificar o circuito da Central. Obseve na foto ao lado a posição correta da memória na placa de circuito.

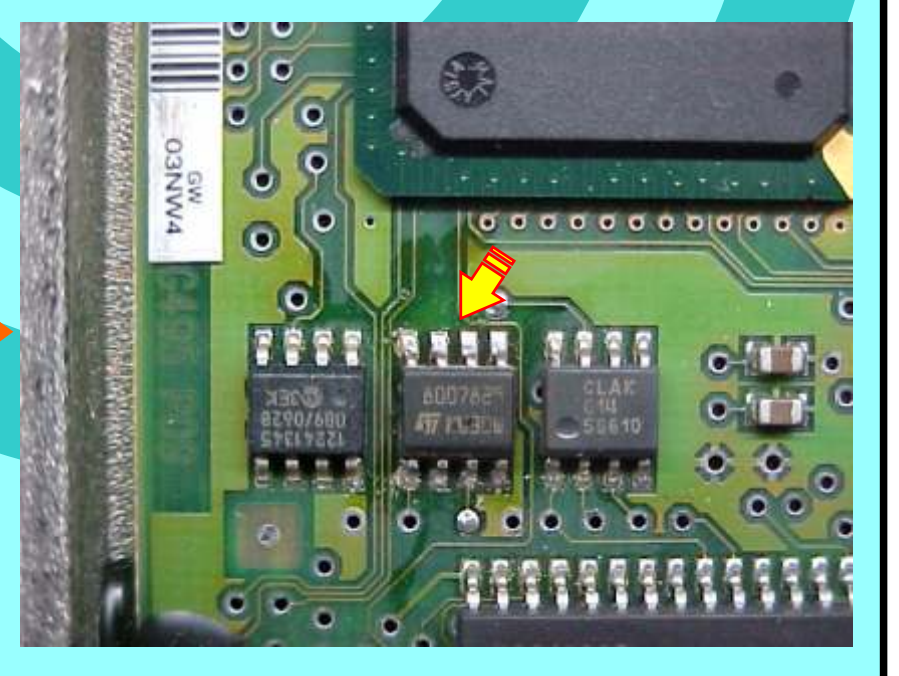

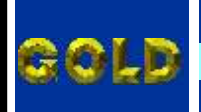

# LINHA FIAT - ECU DELPHI MULTEC HSFI 2.3 PROCEDIMENTOS PARA VERIFICAÇÃO

PAGINA

07

# **CENTRAL DELPHI HSFI 2.3**

| Rotina Reset Central Delphi HSFI 2.3 Via Pinça                                                                    | .02 |
|----------------------------------------------------------------------------------------------------|-----|
| Ilustração da Central Delphi HSFI 2.3                                                                             | .03 |
| llustração Procedimento para ler senha do imobilizador via pinça soic 8 s/ precisar remover a memória do circuito | 04  |
| Ilustração do Procedimento para ler senha do imobilizador via pinça soic 8 removendo a memória do circuito        | .05 |
| Ilustração do Procedimento para colocar a memória no circuito novamente após a leitura da senha                   | .06 |

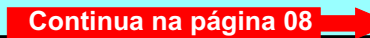

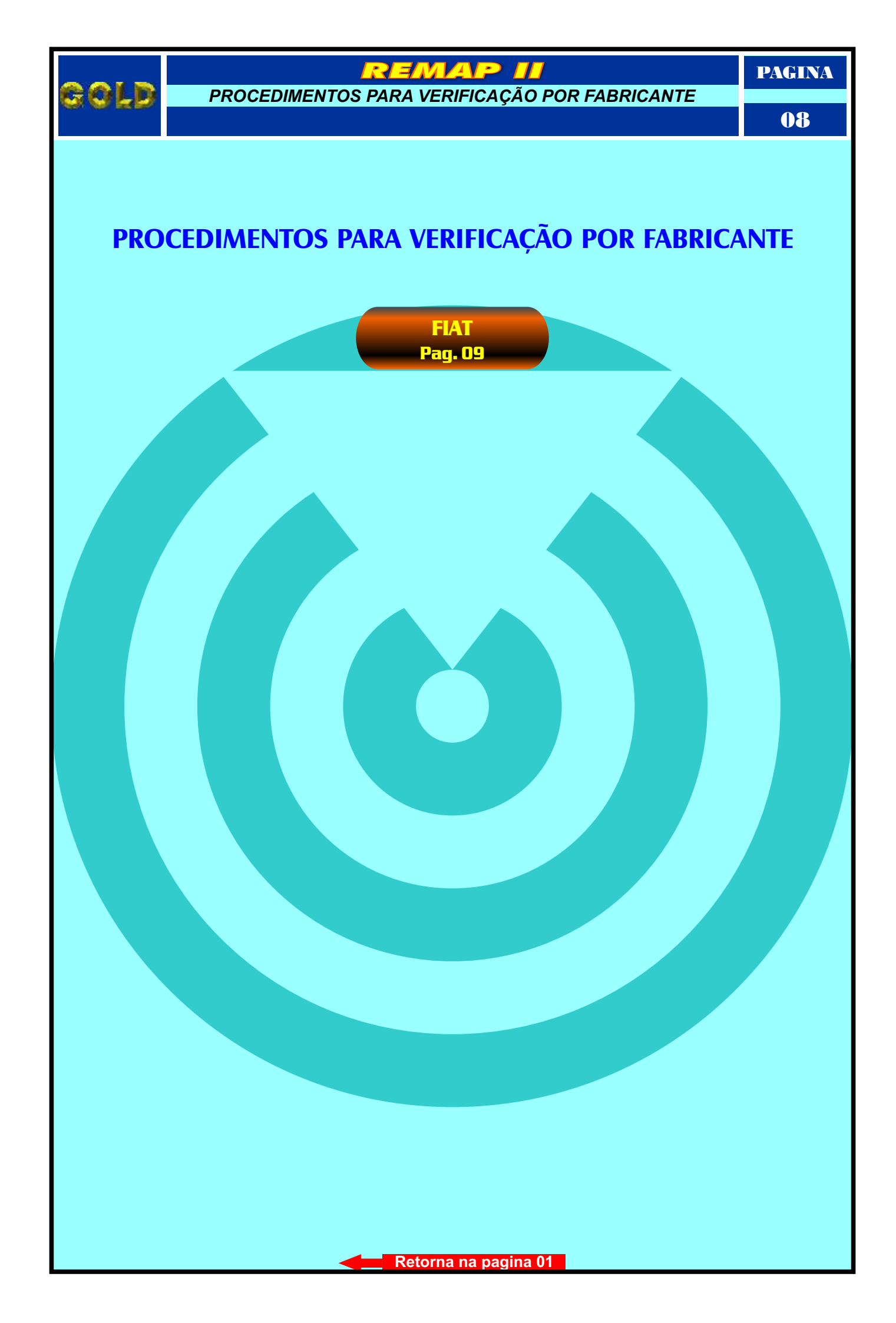

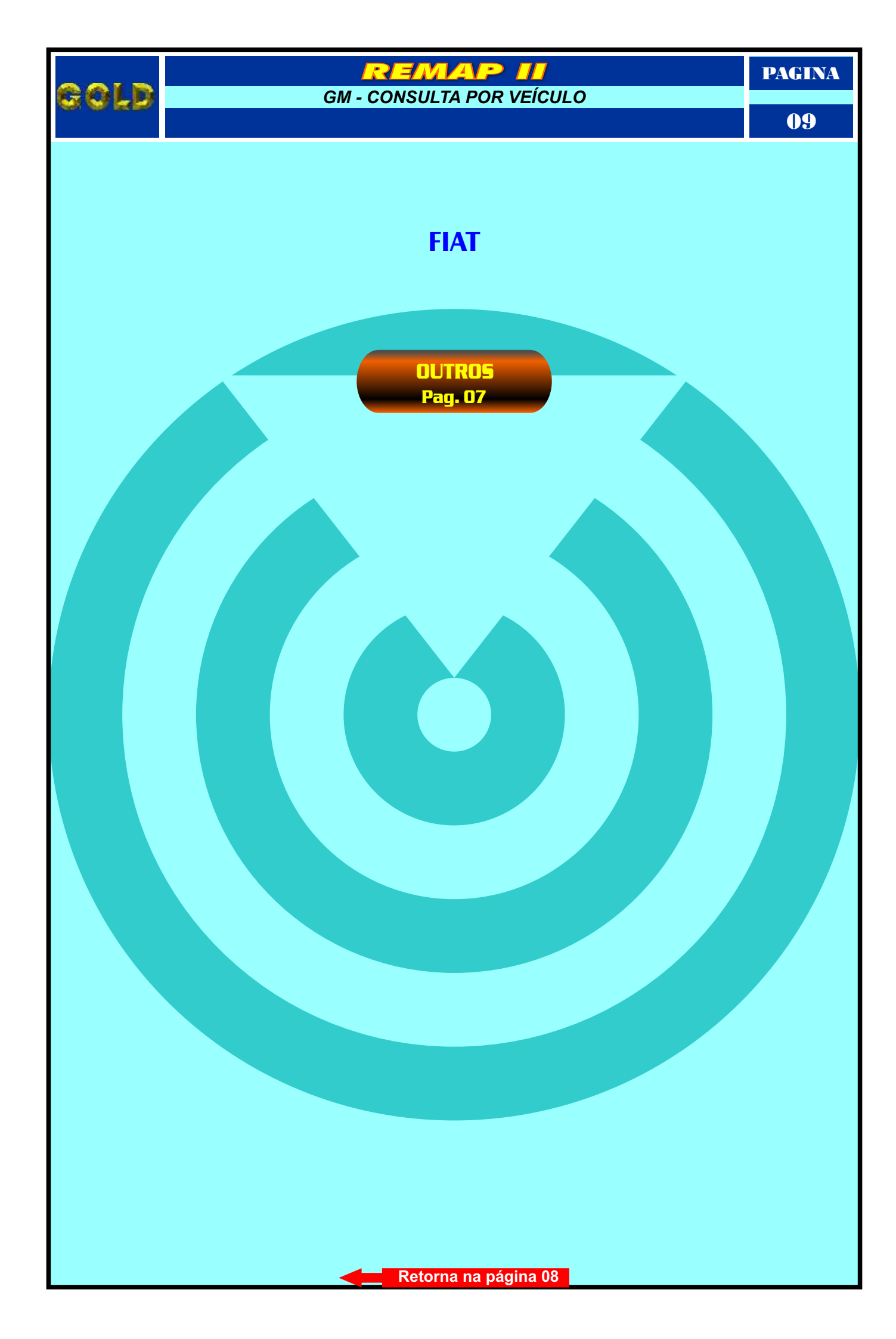